# **BENZING Express G2** Modo de Colectividade

### Ligação do BENZING Express G2 na Colectividade.

- 1. Ligar o relógio BENZING Express G2 (A) com o cabo (C) à base de encestamento BENZING (B).
- 2. Ligar a unidade de alimentação (D) à base de encestamento BENZING (B).
- **3.** Ligar o transformador (D) à corrente.

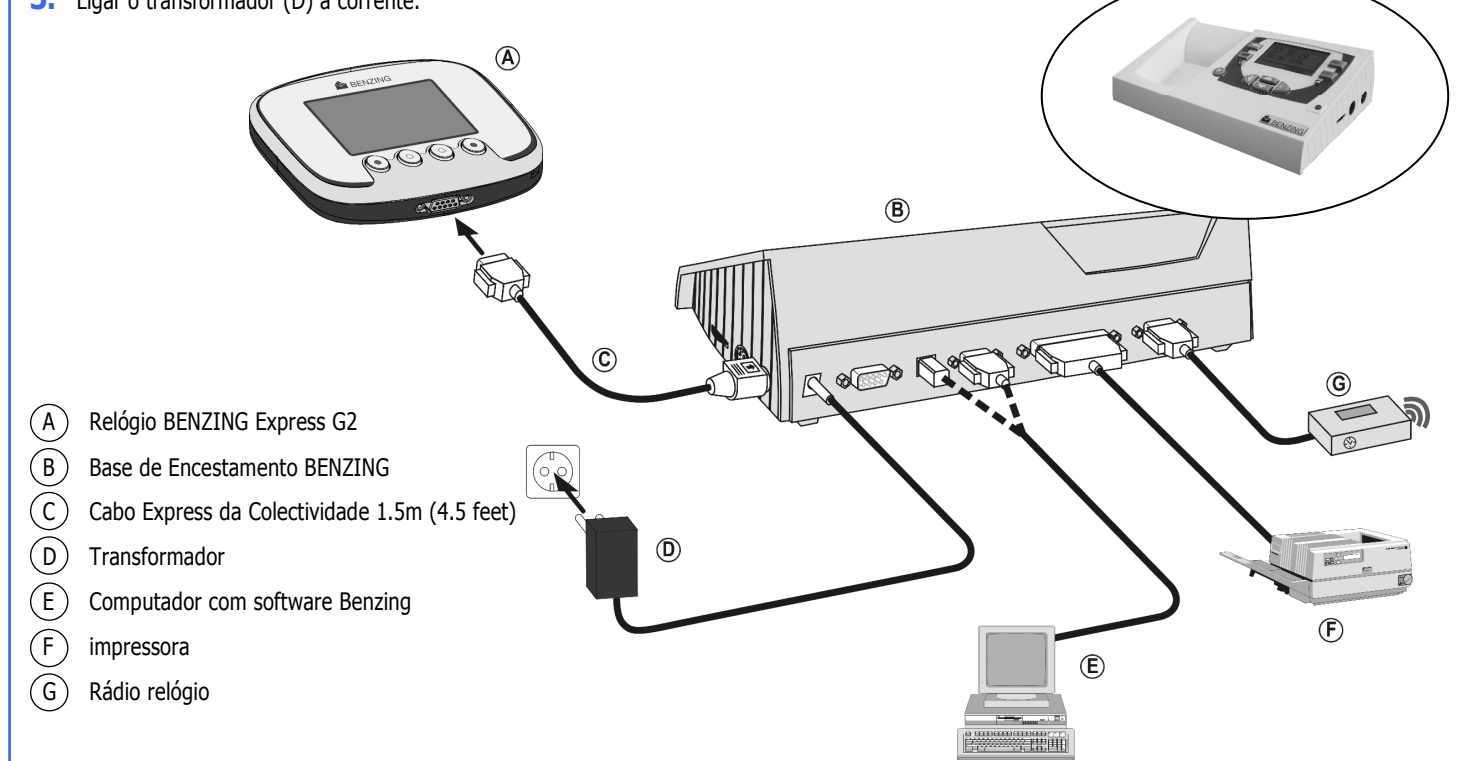

#### Iniciar

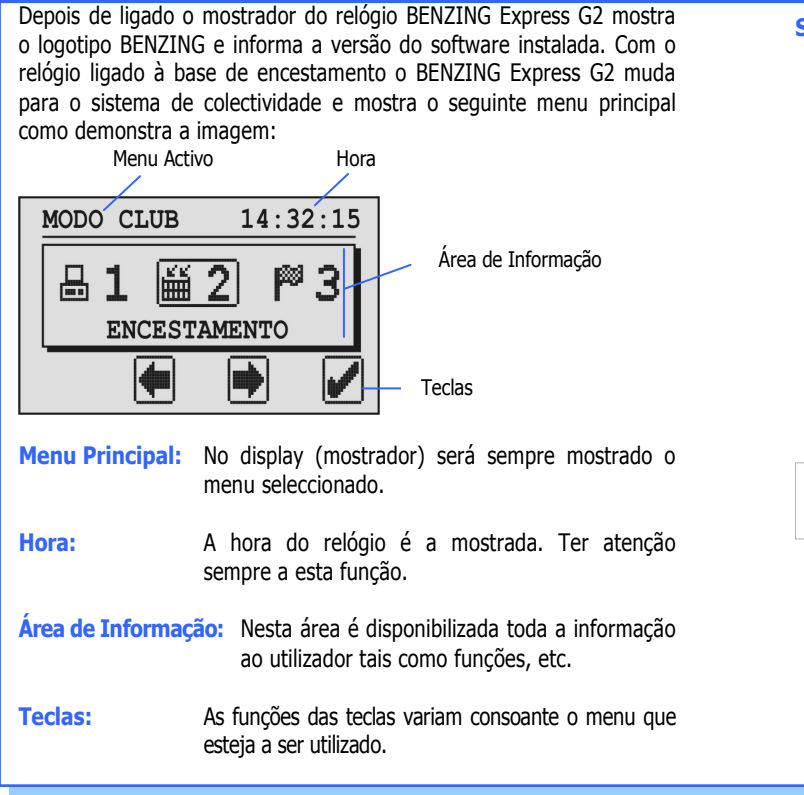

#### Sequência de um concurso

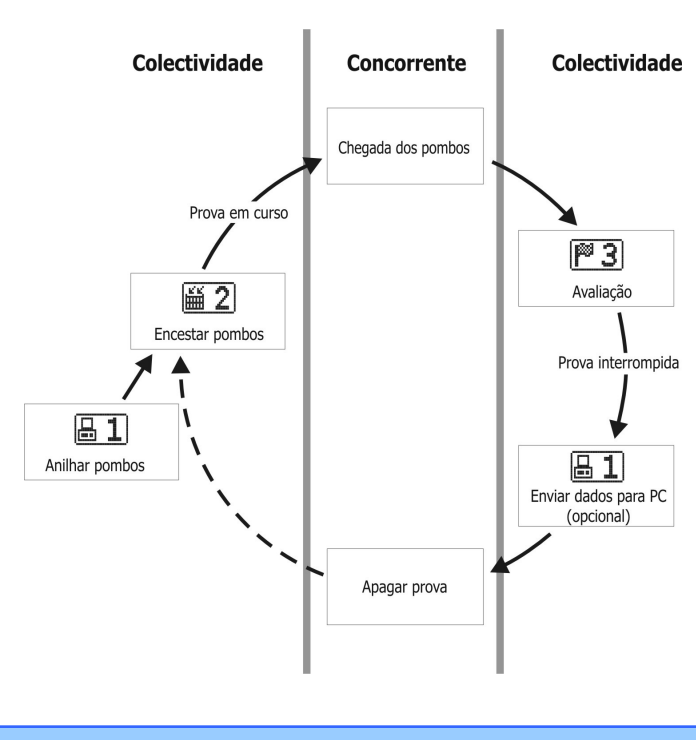

#### **Menu Principal**

No meu principal diversos sub-menus poderão ser consultados. Os menus são mostrados na forma horizontal.

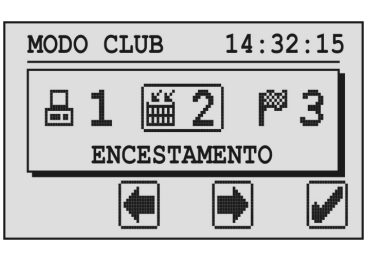

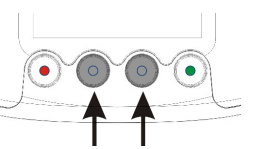

Com as teclas do meio poderá percorrer os diversos sub-menus.

O menu seleccionado aparecerá sempre no meio e dentro de uma caixa.

 Quando pressionada esta tecla o menu seleccionado é aberto.
 Esta tecla é usada como tecla do OK para confirmação de informação.

Esta qualo

Esta tecla é usada para cancelar ou retroceder sem que qualquer alteração efectuada seja gravada no relógio.

### 1. COMUNICAÇÃO COM O PC

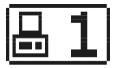

O primeiro sub-menu refere-se à comunicação com o PC. Após pressionar a tecla V (verde) é estabelecida / iniciada a comunicação entre o BENZING Express G2 e o PC.

| 1-COMUNIC H | PC 14:33:45 |
|-------------|-------------|
|             | >>> 🔒       |
| 5           |             |

A partir deste momento o software da colectividade e o BENZING Express G2 podem ser usados para acoplamento de anilhas e para envio de resultados para o PC.

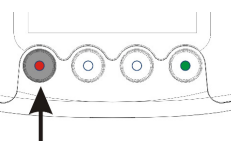

Pressionando a tecla X (vermelha) a comunicação será interrompida.

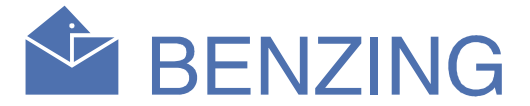

## **2. ENCESTAMENTO**

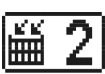

Todos os pombos que irão participar na prova têm que ser primeiro encestados na colectividade. Quando este menu é seleccionado é mostrada a informação que indica que a chave de autorização de encestamento da colectividade deverá ser lida.

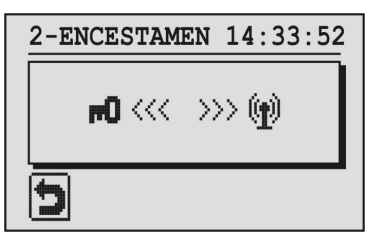

Passar a chave de autorização de encestamento por cima da antena do sistema de encestamento. Após a leitura da chave os números das provas serão mostrados no relógio.

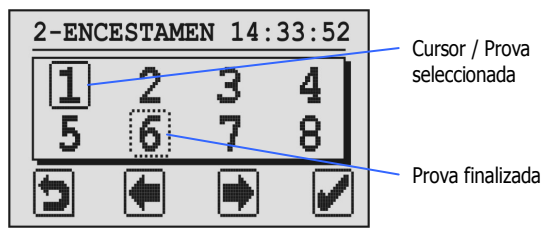

O número de prova seleccionado será indentificado pelo rectângulo com uma linha contínua. Um rectângulo em tracejado significa que está a decorrer uma prova ou que uma prova foi finalizada e avaliada mas que ainda não foi apagada. Para apagar a prova, seleccionar a opção e primir a tecla verde durante 5 segundos.

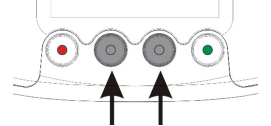

Para iniciar o encestamento usar as teclas do meio e confirmar com a tecla verde..

No mostrador será mostrada a hora do sistema de encestamento ou do rádio relógio.

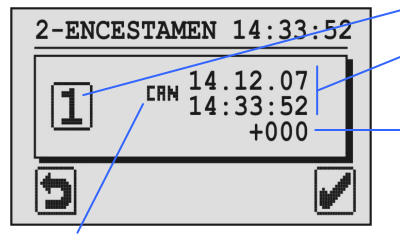

Prova seleccionada

Data e hora da Base de Encestamento ou Rádio Relógio

Acerto Aqui é mostrada a diferença existente entre a hora da base de encestamento e do relógio.

"CRN": Hora da base de Encestamento "CMN": Hora sincronizada por GPS ou rádio relógio

Se não houver nenhuma prova activa a hora da base de encestamento será automaticamente sincronizada. Caso contrário a diferença entre a hora da base de encestamento e do relógio será mostrada apenas para informação.

Confirmar com a tecla verde.

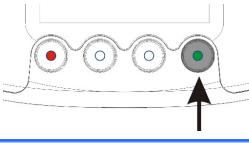

# **BENZING Express G2** Modo de Colectividade

Passar o chip do pombo a ser encestado por cima da base de encestamento. O Pombo sera encestado para a prova e os dados do pombo são visíveis no mostrador.

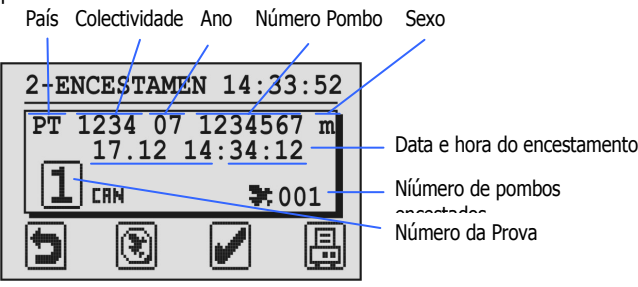

Primindo esta tecla durante 3 segundos, o encestamento é finalizado e a prova seleccionada tem o seu início. Mais nenhum pombos poderá ser encestado após este processo.

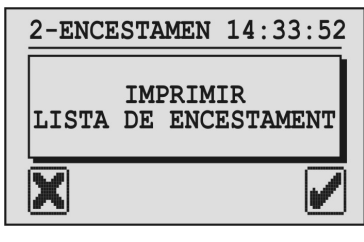

A lista de encestamento é impressa e o menu principal é mostrado novamente.

A lista de encestamento não é impressa e o menu principal é mostrado novamente.

Nota: As listas de encestamento gravadas no relógio poderão ser impressas no menu do relógio (4. IMPRESSÃO).

Carregando nesta tecla o encestamento sera fechado mas não finalizado e no mostrador aparecerá novamente o menu de encestamento. Com esta função é possível adicionar pombos à mesma prova mais tarde.

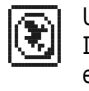

Usando esta tecla poder-se-á reacupular um chip no pombo. Isto significa que poderá ser trocado um chip aquando do encestamento. Depois de pressionar a tecla sera solicitada a chave de autorização e serão mostrados todos os pombos registados no relógio.

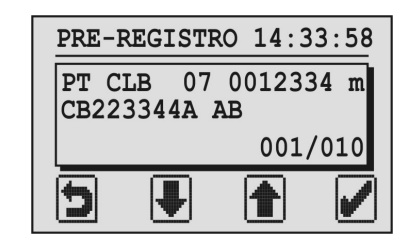

Seleccionar o Pombo em que sera necessário alterar o chip com as teclas do meio e confirmar com a tecla verde. Será solicitado que o chip seja colocado na antena de encestamento. Ao detectar um chip este será atribuido ao Pombo seleccionado.

## **3. AVALIAÇÃO**

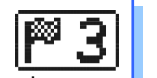

Depois da chegada dos pombos a lista de chegada pode ser impressa na colectividade e finalizar a prova.

Quando o menu Avaliação é seleccionado a chave de autorização cor verde será solicitada. Após passar a chave pela antena da base de encestamento serão mostradas as provas em progresso (numero da prova) e que podem ser finalizadas tal como acontece aquando do encestamento (ver ponto 2).

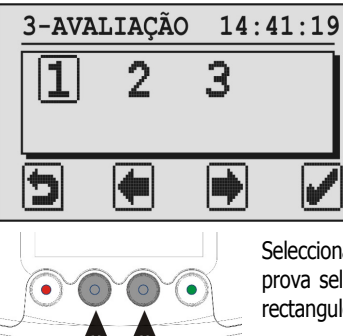

Seleccionar a prova com as teclas do meio. A prova seleccionada está identificada com um rectangulo à volta do numero.

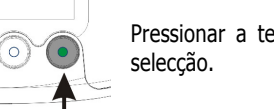

Pressionar a tecla verde para confirmar a seleccão.

Neste momento sera mostrado a hora do sistema de encestamento ou caso esteja ligado do radio relógio.

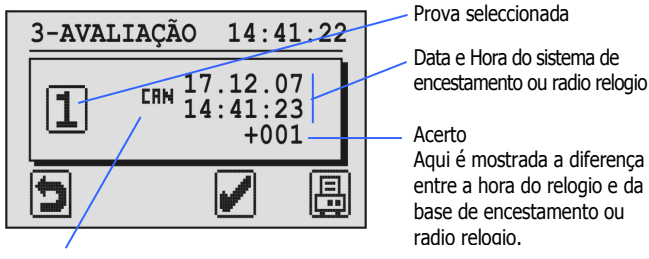

"CHN": Hora da base de encestamento "CM": Hora sincronizada por radio relogio ou GPS

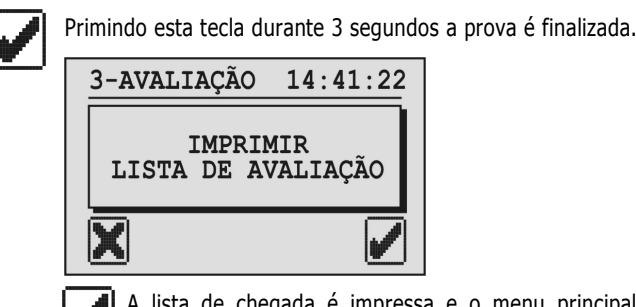

A lista de chegada é impressa e o menu principal é mostrado novamente.

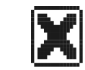

A lista de chegada não é impressa e o menu principla é mostrado novamente.

**Nota:** As listas de encestamento gravadas no relógio poderão ser impressas no menu do relógio (4. IMPRESSÃO).

Após o fecho de uma prova conforme descrito esta poderá ser apagada ou na colectividade ou pelo columbófilo em sua casa.. Só após a eliminação de uma prova é que serão libertos os pombos encestados para essa mesma prova.

Para enviar os resultados para um PC, usar o menu "1. PC COMM".

# 4. IMPRESSÃO

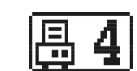

Neste menu é possível imprimir a lista dos pombos existentes no relógio, assim como o chip atribuido, listas de encestamento e listas de chegada que estejam gravadas no relógio. Para tal é necessário apenas seleccionar o menu 4 e seguir as indicações dos submenus que irão aparecer no mostrador.

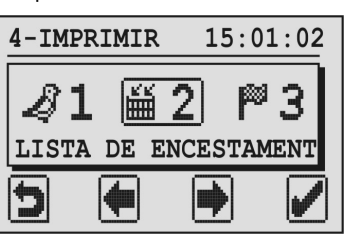

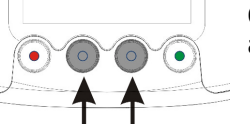

Com as teclas do meio poderá seleccionar as listas que pretende imprimir.

#### **1. LISTA DE POMBOS**

A listagem dos pombos pode ser impressa directamente. Quando seleccionado este menu a tecla verde passa automaticamente para o botão de impressão. Pressionando esta tecla sera impressa a listagem de todos os pombos existents no relógio BENZING Express G2.

#### 2. LISTA DE ENCESTAMENTO

Em cada prova a lista de encestamento correspondente mostra todos os pombos que para ela foram encestados.

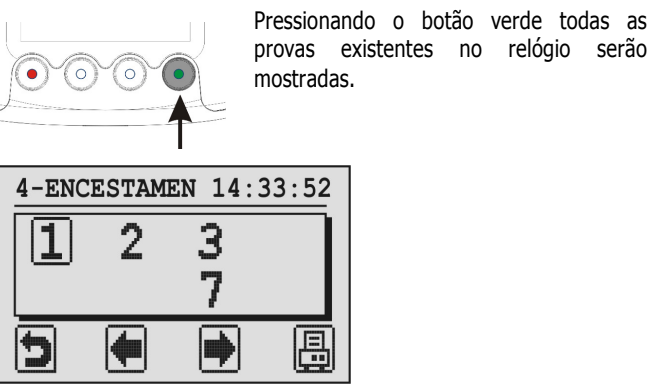

Com as teclas do meio poderá seleccionar a prova que pretende.

Para imprimir a lista basta pressionar o botão verde (tecla de impressão).

#### 3. LISTA DE CHEGADA

As provas já fechadas poderão ser impressas. Estas listagens mostram os resultados dos pombos na respectiva prova. Seleccionado este menu serão mostradas as mesmas opções dos sub menus do encestamento. Seleccionar a prova da mesma forma e caso pretenda poderá imprimir carregando na tecla verde.

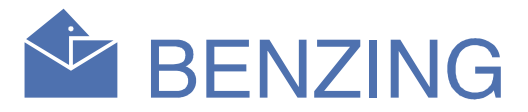

## 5. HORA CAN (BASE)

Caso não esteja ligado nenhum radio relógio ou GPS à base de encestamento, a hora poderá ser ajustada e definida manualmente através do relógio BENZING Express G2.

Seleccionar o menu 5 e sera mostrada a hora do sistema de encestamento no mostrador do relógio.

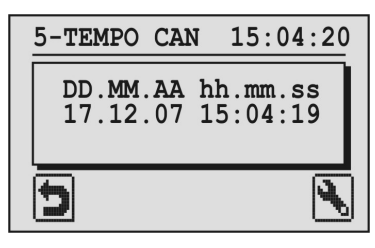

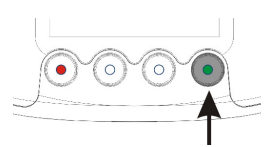

Com a tecla verde é possível alterar a hora e a data conforme indicar o cursor do relógio.

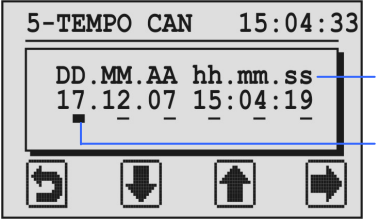

DD = Daia MM = Mês AA= Ano hh = Hora, mm = Minutos, ss = Segundos

Cursor

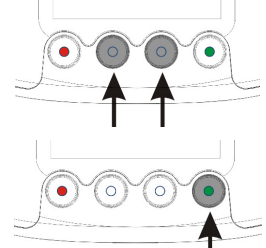

Os números indicados pelo cursor poderão ser alterados (aumentados ou diminuidos) com as teclas do meio do relógio.

Para passar o cursor para a posição imediatamente a seguir à direita, gressionar a tecla verde.

Depois de o cursor chegar á ultima posição (segundos)e sendo pressionada a tecla verde "
"
"
a data e a hora será alterada e atribuída à base de encestamento.

## 6. INFO COLECTIVIDADE

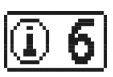

Neste menu é lido o número de série do BENZING Express G2, versão de software e hardware dos components ligados ao relógio que poderão ser vistos no mostrador do relógio.

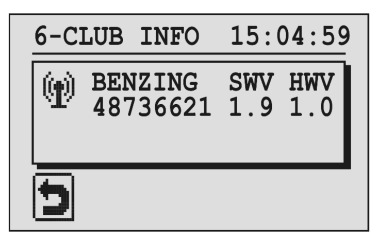